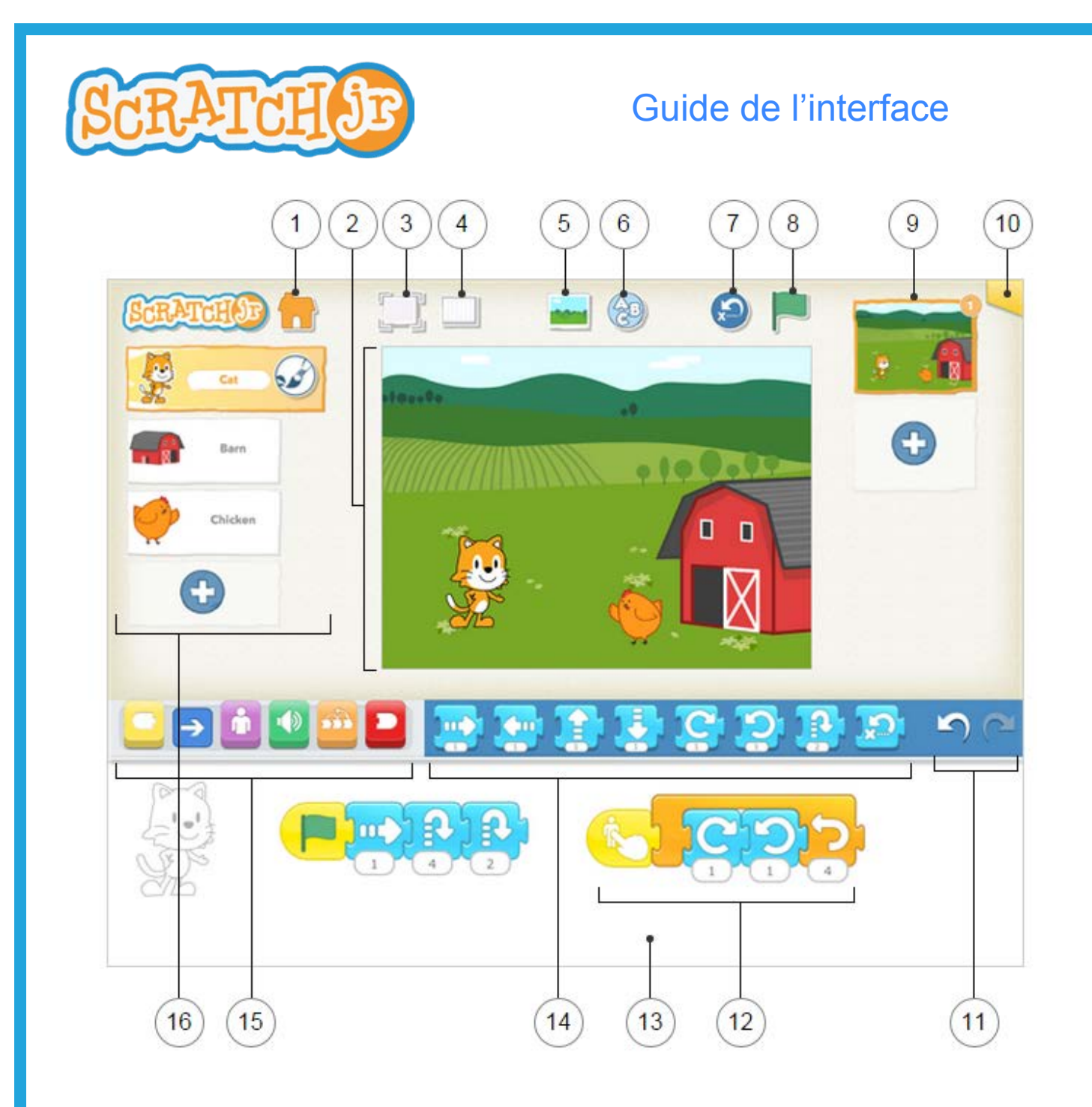

This work is licensed under a <u>Creative Commons Attribution-ShareAlike 4.0 International License</u>. Traduit de l'anglais par Alaeddine BEN RHOUMA

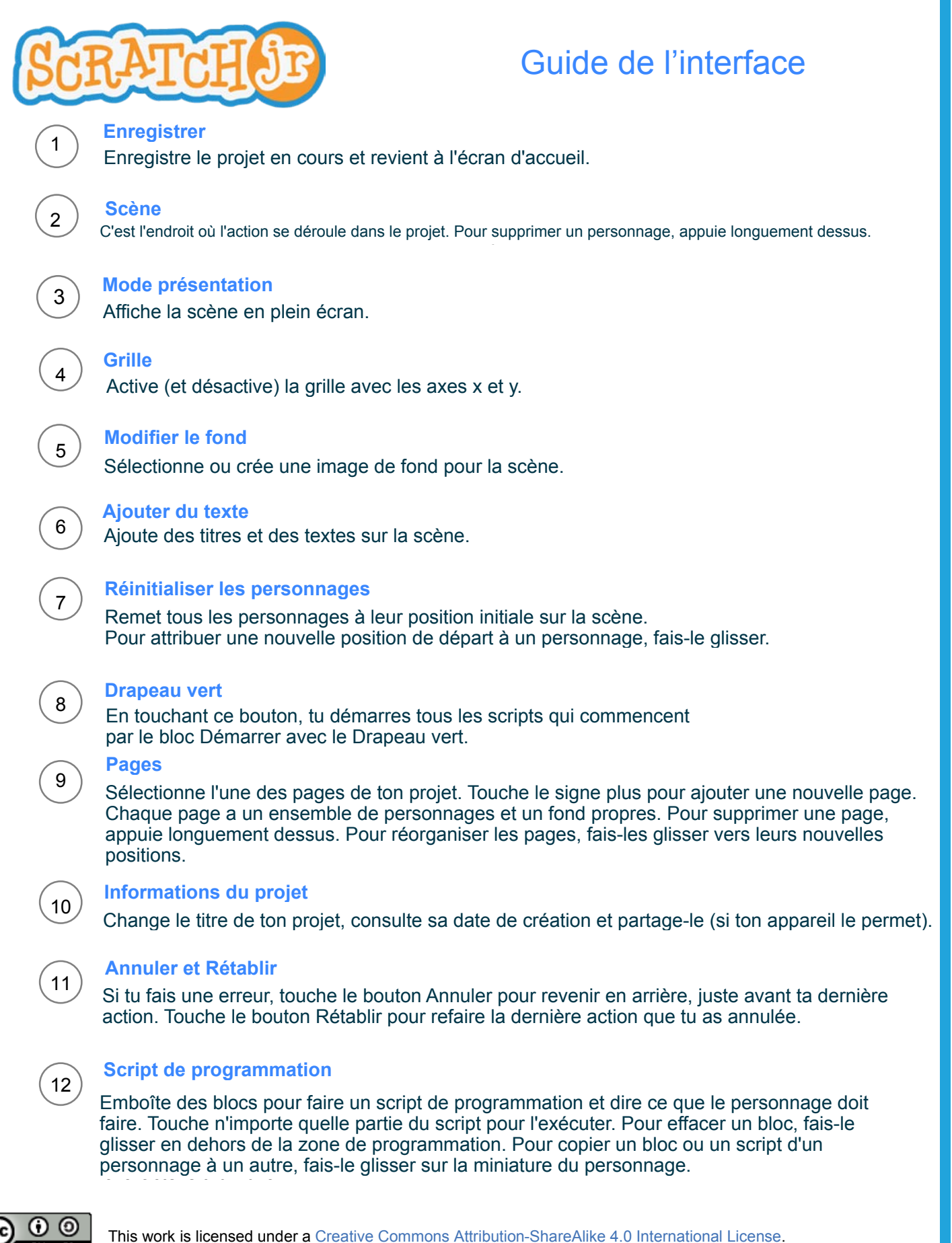

Traduit de l'anglais par Alaeddine BEN RHOUMA

l'anglais par Alaeddine BEN RHOUMA

# SCRATCH JE

# Guide de l'interface

### Zone de programmation

C'est à cet endroit que tu associes des blocs de programmation pour créer des scripts indiquant au personnage ce qu'il doit faire.

#### Palette des blocs

C'est le menu des blocs de programmation. Fais glisser un bloc vers la zone de programmation, puis touche-le pour voir ce qu'il fait.

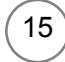

13

14

# Catégories des blocs

À cet endroit, tu peux sélectionner une catégorie de blocs de programmation : les blocs de démarrage (en jaune), de mouvement (en bleu), d'apparence (en violet), de sons (en vert), de contrôle (en orange) et de fin (en rouge).

# 16 Personnages

Sélectionne un personnage dans ton projet ou touche le signe plus pour en ajouter un nouveau. Une fois que tu as sélectionné un personnage, tu peux modifier ses scripts, toucher son nom pour le renommer ou toucher le pinceau pour modifier son image.

Pour supprimer un personnage, appuie longuement dessus. Pour copier un personnage vers une autre page, fais-le glisser sur la miniature de la page.

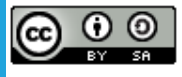